# 白板家製品取扱説明書

| 文書管理                                   | 番号                                                                                                    | UI 3 -XS-016                                         | バージョン番                       | 号                         | V2.5.1                                                                                                    | 改訂日                                                 | 2017-09-06                      |  |  |
|----------------------------------------|----------------------------------------------------------------------------------------------------|------------------------------------------------------|------------------------------|---------------------------|----------------------------------------------------------------------------------------------------|-----------------------------------------------------|---------------------------------|--|--|
| 備考                                     | <del>.</del>                                                                                                    | 本文中【】の中の内容は製品の画面にてクリック/タッチ可能であることを指します。              |                              |                           |                                                                                                    |                                                     |                                 |  |  |
|                                        |                                                                                                    |                                                      |                              |                           |                                                                                                    |                                                     |                                 |  |  |
|                                        |                                                                                                    |                                                      | 白板家                          | 製品                        | 品の構成                                                                                                    |                                                     |                                 |  |  |
| <b>イン:</b><br>ッチ:<br>(リフ<br>筆跡:<br>POT |                                                                                                    | <b>リジェントタ</b><br>ノレーム<br>ルタイムに描画<br>記録するには<br>セットで使う | 矩形アイコン<br>タイプ                | アイ<br>ンに<br>さ<br>の位<br>し、 | アイコンの位置はタッチフレームのサイズによりアイニンに対応したテンプレート(標準サイズなら自動的に検出される)を取り込んでおく必要があります。アイコンの位置に変化が生じた場合は新たにアイコン位置を計算し、設定しなおす必要があります。 |                                                     |                                 |  |  |
|                                        | <ul> <li>必要があり、機能が</li> <li>それぞれ異なるアイ</li> <li>コンを使うことによ</li> <li>って POT のホワイト</li> <li>ボード画面と PPT の</li> <li>操作が可能です。</li> <li><b>ウ</b> 同梱品</li> <li>ア</li> </ul> |                                                      | 扇形アイコン<br>タイプ                | アイなく                      | アイコンの位置はタッチフレームのサイズと向きに関係<br>なく、タッチフレームの右下に貼り付ければ OK です。                                                             |                                                     |                                 |  |  |
|                                        |                                                                                                    |                                                      | マーカー                         | 赤・                        | 青·黒 各1                                                                                                    |                                                     |                                 |  |  |
|                                        |                                                                                                    |                                                      | イレーザー                        | 1個                        | ]                                                                                                    |                                                     |                                 |  |  |
|                                        |                                                                                                    |                                                      | マーカーホル<br>ダー                 | 1 個                       | ]                                                                                                    |                                                     |                                 |  |  |
|                                        |                                                                                                    |                                                      | 扇形アイコン<br>ボード                | 特殊                        | kタイプの製品にき                                                                                                    | 含まれています。                                            |                                 |  |  |
|                                        | オプシ                                                                                                    | <b>・</b> ョン                                          | ホワイトボー<br>ド(矩形アイコ<br>ンが含まれる) | 特殊                        | kタイプの製品に含                                                                                                    | 含まれています。                                            |                                 |  |  |
|                                        |                                                                                                    |                                                      | ブルートゥー<br>スアダプター             | ブル                        | ノートゥースタイス                                                                                                    | プシリーズの製品                                            | に含まれています                        |  |  |
| ソフトウ                                   | インテ<br>ンタラ<br>アシス                                                                                                    | ・リジェントイ<br>クティブシェ<br>、テム POT                         | Windows、<br>Mac OS に適<br>応する | POT<br>催し<br>たは<br>ック     | 「を使って会議番 <sup>」</sup><br>レます;白板家 Ap<br>t WebApp を使っ<br><sup>1</sup> してシェア内容が                                         | 号と QR コードを<br>op、WeChat パブ<br>o て会議に参加し、<br>が得られます。 | 生成し、会議を開<br>リックナンバーま<br>@ボタンをクリ |  |  |
| ⊥ )´                                   | 白板家                                                                                                    | <b>č</b> Арр                                         | iOS、                         | Арр                       | oを使って会議に                                                                                                    | 参加後、PTT とホ                                          | ワイトボード板面                        |  |  |

|                      | Android に適<br>応する                                                  | の描画内容のライブ画面を見ることができます。App は<br>最も完全な機能とサービスを持っています。                                                                            |
|----------------------|--------------------------------------------------------------------|----------------------------------------------------------------------------------------------------|
| WeChat パブリック<br>ナンバー | WECHATの<br>インストール<br>及び白板家ブ<br>リックナンバ<br>ーへフローす<br>る必要があり<br>ます。 パ | WeChat パブリックナンバーを使って会議に参加して<br>から、@にて画面をキャプチャーしたり、メモを送信し<br>たりすることができて、ハイライトレコードが自動生成<br>でき、また POT 画像フォルダーへ画像を転送すること<br>もできます。 |
| 白板家 WebApp           | ブラウザーさ<br>えあれば使え<br>ます                                             | WebApp を使って会議に参加してから、@にて画面を<br>キャプチャーできますが、メモの送信やハイライトレコ<br>ード生成などの基礎機能しかありません。                                                |

|            | イン        | テリジェントタッチフレームの取扱い説明                                                             |
|------------|-----------|---------------------------------------------------------------------------------|
|            | Step1     | 開梱し、 部品が揃っているかをチェックしてください ;                                                     |
|            | Step2     | タッチフレーム裏面のマグネットシールの台紙を逐次にを剥がしてください;                                             |
| インストー      | Step3     | タッチフレームをなめらかで文字が書けるような平らな面、 例えばガラス窓や壁な<br>どにくっつけてください;                          |
| ルステップ      | Step4     | しっかりとくっついて落ちないようになるまでタッチフレームの四辺を押し付け<br>てください ;                                 |
|            | Step5     | 扇形アイコンタイプのボードがあある 場合はボードをタッチフレーム右下へボ<br>ードの点線部と合わさるまで挿入してください ;                 |
|            | 画面クリ<br>ア | POT のホワイトボード画面に現在表示されているページの筆跡を全部消去するのに用いられますが、実物のホワイトボード上の筆跡はイレーザーにて消すことになります。 |
| インテリジェントアイ | 保存        | POT のホワイトボード画面に現在記載されている内容を指定フォルダーに保存します。                                       |
| עב         | 切換        | POT のホワイトボード画面の表示・非表示                                                           |
|            | 前ページ      | PPT を展示 している時に前ページへのページめくりができます; ホワイトボード<br>モード画面時にホワイトボード前ページの内容を閲覧することができます。  |
|            | 下一页       | PPT を展示 している時に次ページへのページめくりができます; ホワイトボード                                        |

| 2      | 次ページ      | モード画面時にホワイトボード画面の次ページへ切り替えることができますし、次<br>ページがない場合は新しいページが増設されます。 |
|--------|-----------|------------------------------------------------------------------|
| ļ.     | 黒マーカ<br>一 | クリックして、 実際にどんな色で書いても POT のホワイトボード画面 の筆跡<br>表示色は黒となります。           |
| ā<br>- | 赤マーカ<br>一 | クリックして、、 実際にどんな色で書いても POT のホワイトボード画面の 筆跡<br>色は赤を表します。            |
| -<br>- | 青マーカ<br>一 | クリックして、、実際にどんな色で書いても POT のホワイトボード画面の 筆跡色<br>は青を表します。             |
|        | 分享<br>シェア | シェアモードの開始と終了                                                     |

| ソフトウエアのダウンロードとインストール                                             |                                  |                                                            |                             |  |  |  |
|------------------------------------------------------------------|----------------------------------|------------------------------------------------------------|-----------------------------|--|--|--|
| 白板家のダウンロードセンターへアクセスをお願いします<br><u>http://download.boardat.com</u> |                                  |                                                            |                             |  |  |  |
| POT                                                              | Арр                              | WECHAT パブリックナンバ<br>ー                                       | WebApp                      |  |  |  |
|                                                                  |                                  |                                                            |                             |  |  |  |
| <u>クリックしてダウンロ</u><br><u>ードしてください</u>                             | QRコードをスキャンして<br>ダウンロードしてくださ<br>い | WECHATQR コードをスキ<br>ャンして、白板家パブリッ<br>クナンバーヘフォローをし<br>て てください | QR コードをスキャンし<br>てアクセスしてください |  |  |  |

POT 基本機能使用説明

| Welcome to Board@                                                 | 自板家                                                                                                    | ※ - ×       ペログイン画面へようこそ       -ル       ワード       (307)       (407)       (407)       (407)       (407)       (407)       (407)       (407)       (407)       (407)       (407)       (407)       (407)       (407)       (407)       (407)       (407)       (407)       (407)       (407)       (407)       (407)       (407)       (407)       (407)       (407)       (407)       (407)       (407)       (407)       (407)       (407)       (407)       (407)       (407)       (407)       (407)       (407)       (407)       (407)       (407)       (407)       (407)       (407)       (407)       (407)       (407)       (407)       (407)       (407)       (407)       (407)       (407)       (407)       (407)       (407) | Welcome to Board@<br>STEP1 WECHATICEWERKES<br>(図 2)POT ログイン                                           | 白板家ログ<br>● 様家ログ<br>● パスワード<br>● パスワード<br>● パスワード<br>● パスワード<br>● ポペロードを見<br>イスワート<br>● ポペロードを見<br>・<br>・<br>・<br>・<br>・<br>・<br>・<br>・<br>・<br>・<br>・<br>・<br>・ | <ul> <li>※ - ×</li> <li>イン画面へようこそ</li> <li>(スクードをEnhag Zagozz) 登録まである</li> <li>(無料体験</li> <li>ーカルモード</li> <li>トドにチェック</li> </ul>                                          |
|-------------------------------------------------------------------|----------------------------------------------------------------------------------------------------|----------------------------------------------------------------------------------------------------|----------------------------------------------------------------------------------------------------|----------------------------------------------------------------------------------------------------|----------------------------------------------------------------------------------------------------|
| 【パスワードを<br>保存】                                                    | 【パスワード<br>を忘れた方】                                                                                                    | 【アカウント登<br>録】                                                                                                    | 【会議パスワード<br>設定】                                                                                       | 【無料体験】                                                                                                    | 【ローカルモ<br>ード】                                                                                                    |
| チェックを入れ<br>たら、次回から<br>POT 起動時にア<br>カウントとパス<br>ワードの入力は<br>不要となります。 | ログインのパ<br>ス 忘場の<br>うしてした<br>うけり<br>した<br>た<br>っ<br>り<br>取<br>り<br>て<br>に<br>た<br>っ<br>り<br>に<br>た<br>っ<br>に<br>た<br>の<br>の<br>に<br>た<br>の<br>の<br>に<br>の<br>の<br>に<br>の<br>の<br>に<br>の<br>の<br>に<br>の<br>の<br>に<br>の<br>の<br>に<br>の<br>の<br>の<br>に<br>の<br>の<br>の<br>の<br>の<br>の<br>の<br>の<br>の<br>の<br>の<br>の<br>の<br>の<br>の<br>の<br>の<br>の<br>の<br>の | 指示に従って、<br>登録の必要事白<br>を入力し、にな<br>の会さされば、<br>もたさくの<br>す<br>(登録<br>の図<br>12をご覧く<br>ださい)                                                                                                    | チェックを入れれ<br>ば、今回の会議の<br>パスワードを設定<br>することができま<br>す (App を使って<br>始めてパスワード<br>が掛けられている<br>会議に参加できま<br>す) | このボタンをク<br>リックすれば、<br>アカウント・パ<br>スワード無しで<br>もビジターの身<br>分体験すること<br>ができます。                                                                                        | ログイン及び<br>ネッ接議くずボ内ルこま<br>でした。<br>が出<br>イマーボ<br>が出<br>イ<br>で<br>と<br>て<br>し<br>た<br>の<br>た<br>の<br>た<br>の<br>た<br>の<br>た<br>の<br>た<br>の<br>た<br>の<br>た<br>の<br>た<br>の<br>た |

Step1: アカウントとパスワードを入力し、【ログイン】をクリックすれば、会議準備画面になり、会議参加者が QR コードを読み込んで会議の番号を使って会議に出るのを待ちます。

| スキャンレて(ださい、E  | ·<br>#################################### | スキャンしてください、産業会議に参加する         ・         ・         ・         ・         ・         ・         ・         ・         ・         ・         ・         ・         ・         ・         ・         ・         ・         ・         ・         ・         ・         ・         ・         ・         ・         ・         ・         ・         ・         ・         ・         ・         ・         ・         ・         ・         ・         ・         ・         ・         ・          ・         ・         ・         ・         ・         ・         ・         ・         ・         ・         ・         ・         ・         ・ |          |  |
|---------------|-------------------------------------------|----------------------------------------------------------------------------------------------------|----------|--|
|               |                                           | 時)                                                                                                    |          |  |
| QRコード 会議コード   |                                           | パスワード 【会議を開始<br>る】                                                                                                    |          |  |
| WECHAT または白板家 | WECHAT、白板家 App                            | 会議パスワードが設定してある                                                                                                    | 会議の参加者が会 |  |

| App を使って QS コードを | または WebApp を使っ | 場合はここに表示されますの    | 議に出たら、この |
|------------------|----------------|------------------|----------|
| スキャンすれば、直接会議     | て会議コードを入力す     | で、App を使ってこのパスワー | ボタンをクリック |
| に参加できます。         | ることにより会議に参     | ドを入力して初めて会議に参加   | すれば、正式に会 |
|                  | 加できます。         | できます。            | 議モードになりま |
|                  |                |                  | す。       |

Step2:【会議開始】をタッチすれば、正式に会議モード (シェアモードがデフォルト) に入り、次のアイコンが表示されれば、即ち会議の開催を開始できたことになります。

| (図 5) 会議コー<br>アモード開始                                                          | 677 END<br>ドアイコン: シェ                                    | (図6) 会議コー<br>ェアモー | 677 END<br>-ドアイコン:シ<br>-ド終了 | (図 7) 会請<br>— | ーカルモード END                                                                         |
|-------------------------------------------------------------------------------|---------------------------------------------------------|-------------------|-----------------------------|---------------|------------------------------------------------------------------------------------|
| 【シェア】 ボタ<br>ン                                                                 | 会議コード                                                   | 【END】ボタン          | 会議コート                       | ドアイコン右ク       | リックメニュー                                                                            |
| クリックしたら、<br>シェアが終了と                                                           | 今回の会議コードを指しま                                            | クリックすれば、会議を終え、    | 【表示/非表示】                    |               | アイコンを表示また<br>は非表示にします                                                              |
| なりますので、こ<br>の時は@を通じ<br>ていかなる内容<br>をも得られない<br>が、再度クリック<br>すれば、シェアは<br>可能になります。 | 9か、会職か終<br>わらないうち<br>に参加者はコー<br>ドを使って会<br>議ことができま<br>す。 | POT を除了しま<br>す。   | 【会議 QS コート                  | 「を表示】         | 後から来た者がコー<br>ドをスキャンして会<br>議に参加できるよう<br>に会議開始準備画面<br>を呼び出しておきま<br>す(図3をご覧くださ<br>い)。 |
|                                                                               |                                                         |                   | 【PPT を開く】                   |               | クリックして開きた<br>い PPT を選んでくだ<br>さい。この時、POT は<br>PPT ライブモードに<br>入ります。                  |
|                                                                               |                                                         |                   | 【設定】                        |               | POT 機能設定画面に<br>入ります                                                                |
|                                                                               |                                                         |                   | 【ヘルプ】                       |               | 製品のヘルプファイ<br>ルを開きます                                                                |
|                                                                               |                                                         |                   | [About]                     |               | クリックすれば、更新                                                                         |

|                                                                        |                                 |                                                      |                                                                   |               |           |                | チェック及び登録<br>報の修正ができま<br>(図 14 をご覧くだ | 情<br>す<br>さ |
|------------------------------------------------------------------------|---------------------------------|------------------------------------------------------|-------------------------------------------------------------------|---------------|-----------|----------------|-------------------------------------|-------------|
|                                                                        |                                 |                                                      |                                                                   |               | 【EXIT)】   |                | い)<br>会議を終えて POT                    | <b>を</b>    |
|                                                                        |                                 |                                                      |                                                                   |               |           |                | 終了します                               |             |
| Step3:<br>ク【記                                                          | タッチフ<br>安定】、【基:                 | ノームのU<br>本設定】に                                       | SB ケー<br>入りま                                                      | ーブルをパソコン<br>す | の USB ポー  | トに挿入し、会議コ−     | ・ドアイコンを右クリ                          | ሣ           |
|                                                                        | 設定                              |                                                      |                                                                   |               |           |                | ×                                   |             |
|                                                                        | 基本                              | 設定                                                   |                                                                   | アイコンタイプ:      | ○縦型 ◉扇形   |                |                                     |             |
|                                                                        | 詳細                              | 設定                                                   |                                                                   | フレームの向き:      |           |                |                                     |             |
|                                                                        | システ                             | ム設定                                                  |                                                                   |               |           |                |                                     |             |
|                                                                        |                                 |                                                      |                                                                   | サイズ選択:        | ☑ 自動認識    | ✓ アイ           | コン位置設定                              |             |
|                                                                        |                                 |                                                      | 2-                                                                | ーカーサイズの設定:    | *設定値以上のサイ | ズけイレーザーと認識します。 | 12mm                                |             |
|                                                                        |                                 |                                                      |                                                                   | 図形圧縮率:        |           |                |                                     |             |
|                                                                        |                                 |                                                      | 会議コー                                                              | - ドアイコン透明度:   |           |                | 255                                 |             |
|                                                                        |                                 |                                                      |                                                                   | ブラシサイズ        | t         |                |                                     |             |
|                                                                        |                                 |                                                      |                                                                   |               |           | <br>+ +        | ンセル保存                               |             |
| (図8)                                                                   | 【基本設定                           | ≧】画面:☆                                               | タッチン                                                              | フレーム初回使用      | 時にはアイ:    | コンタイプとフレーム     |                                     | し           |
|                                                                        |                                 |                                                      |                                                                   | ておく必          | 要がありま     | ŧ              |                                     |             |
| アイコン                                                                   | ンタイプ                            | お買い上<br>ください                                         | げ頂い;<br>。                                                         | たタッチフレー」      | ムアイコンボ    | ートセットにより矩形     | ぎまたは扇形を選択し                          | .τ          |
| タッチ<br>の方向                                                             | <b>タッチフレーム</b> タッチフ<br>の方向 タッチフ |                                                      | ッチフレームを置く向きに合わせて対応の図を選択してください。設定を間違えたら、<br>ッチフレームアイコンが正しく認識されません。 |               |           |                |                                     |             |
| <b>サイズ選択</b> 短形アイ<br>す。                                                |                                 |                                                      |                                                                   |               |           |                |                                     |             |
| <b>マーカーサイズ</b> 即ちマー<br>の設定 ーザーと                                        |                                 | ちマーカーの認識可能な最大サイズを設定することですが、設定値を超えた筆跡はイレ<br>ザーと認識します。 |                                                                   |               |           |                |                                     |             |
| 図形画質の調整<br>@にて取り込む画像の画質設定を行います。数値が高いほど画像の画質が高まり<br>もに、保存容量も多く食ってしまいます。 |                                 |                                                      | 回質が高まりますと                                                         | ٤             |           |                |                                     |             |
| 会議ア<br>透明度                                                             | イコンの                            | アイコン                                                 | の透明                                                               | 度を調整します。      | 0<br>は完全に | 透明で、255 は不透明   | となります。                              |             |

|                                   | 設定         |                              | ×                                                                                                    |
|-----------------------------------|------------|------------------------------|----------------------------------------------------------------------------------------------------|
|                                   | 基本         | 設定                           | 会議連動: □ 任意会議コード入力                                                                                                    |
|                                   | 詳細         | 設定                           | *最初の1文字は必ず英字を用いて、英数字で5文字を超えないように入力して下さい。                                                                                                    |
|                                   | システ        | ム設定                          | □設定した任意会議コードをアイコンに表示                                                                                                    |
|                                   |            |                              | ダウンロード画面の選択: メイン画面                                                                                                    |
|                                   |            |                              | マーカー、チョークの選択: マーカー 🗸                                                                                                    |
|                                   |            |                              | 画像データの選択: ☑ 白板家AppからPOTに画像データを転送                                                                                                    |
|                                   |            |                              | キャンセル保存                                                                                                    |
|                                   |            |                              | (図9)【詳細設定】画面                                                                                                    |
| 会議連動 チェック<br>行された<br>した任意<br>クを入れ |            | チェック<br>行された<br>した任意<br>クを入れ | を入れれば、任意に会議コードを自らで設定できます。システムからその都度発<br>会議コードがそれと自動的に連動するようになっており、その都度、自らで設定<br>会議コードを入力するだけでも会議に参加できます;「アイコンに表示」にチェッ<br>れば、設定した任意会議コードは会議コードアイコンに表示されます。 |
| ダウン<br>面の選掛                       | ロード画<br>R  | 表示装置<br>きます。                 | が 2 つある場合はメインキャプチャー画面または拡張表示装置の画面 が選択で                                                                                                    |
| マーカ-<br>クの選打                      | ー、チョー<br>沢 | 【マーカ<br>ークモー                 | ーモード】はオフィスシーンに向きますが、筆跡は比較的に粗くなります;【チョ<br>・ド】は授業環境に向き、筆跡は比較的に細いです。                                                                                         |
| 画像デ<br>択                          | ータの選       | チェック<br>通じて画                 | を入れると、会議参加者全員とも App または WECHAT パブリックナンバー を<br>i像を POT に転送することができます。                                                                                       |

| 設定                                                                                                    |                                                                                                    |              |                                           | ×               |  |
|----------------------------------------------------------------------------------------------------|----------------------------------------------------------------------------------------------------|--------------|-------------------------------------------|-----------------|--|
| 本基                                                                                                    | 設定                                                                                                    | ログインシステム:    | : □パソコン立ち上げ時自動的にPOT起                      | 己動              |  |
| 詳細                                                                                                    | 詳細設定                                                                                                    |              | □ POT起動後自動的にログイン<br>☑ アップデート自動更新          |                 |  |
| システ                                                                                                    | ム設定                                                                                                    |              |                                           |                 |  |
| -                                                                                                    |                                                                                                    | 画面の保存:       | □ POTを閉じる時に最後の画面を下記                       | 2指定フォルダに自動的に保存: |  |
|                                                                                                    |                                                                                                    |              | c:¥guest¥                                 | 新しいフォルダ フォルダを開く |  |
|                                                                                                    |                                                                                                    | クラウドに同期:     | : ☑ アイコンボードの保存ボタンを押す<br>※ ₩eChatユーザーのみ使用可 | すと記載内容をクラウドに保存  |  |
|                                                                                                    |                                                                                                    | 言語:          | 日本語                                       | $\sim$          |  |
|                                                                                                    |                                                                                                    |              |                                           |                 |  |
|                                                                                                    |                                                                                                    |              |                                           | キャンセル 保存        |  |
|                                                                                                    | 図)                                                                                                    | 3 10) 【システム記 | 設定】画面 ご自分の必要に、                            | 応じて設定           |  |
| ログインシステ<br>ム                                                                                                  | ご自分の                                                                                                    | )必要に応じてチェ    | ックを入れて選択します。                              |                 |  |
| ローカル保存                                                                                                    | ーーーーーーーーーーーーーーーーーーーーーーーーーーーーーーーーーーーー                                                                         |              |                                           |                 |  |
| クラウドに同期                                                                                                    | <ul> <li>チェックを入れて選択すれば、ホワイトボード板面の描画内容画像キャプチャーは自動的</li> <li>にクラウドサーバーにバックアップされ、ハイライトレコードから検索も可能です。</li> </ul> |              |                                           |                 |  |
| 言語                                                                                                    | 語 POT 画面の言語は現在では、簡体中国語、繁体中国語、英語及び日本語に対応しています                                                                 |              |                                           |                 |  |
| Step4: 設定が終わったら、クリックして保存すれば OK (POT 初回利用時はタッチフレームを接続するなら<br>アイコンタイプとタッチフレームの向きだけ設定すれば OK、その他は必要に応じて設定すれば良いです) |                                                                                                    |              |                                           |                 |  |
| Step5: 会議コードアイコンをダブルクリックするか、タッチフレーム上の【切換】ボタンをクリックし、POTのホワイトボード画面モードに切り替えます。                                   |                                                                                                    |              |                                           |                 |  |

|                     | strutest<br>www.szroj<br>estrutest<br>www.szroj<br>estrutest<br>estrutest<br>e |
|---------------------|----------------------------------------------------------------------------------------------------|
|                     | //<br>(図 11)POT のホワイトボード画面モード                                                                                                    |
| 右クリックメニ<br>ュー       | 説明                                                                                                    |
| 画面クリア(F1)           | 機能はタッチフレームのインテリジェントアイコンと同様で、ショットカットキーは F1。                                                                                                    |
| 保存(F2)              | 機能はタッチフレームのインテリジェントアイコンと同様で、ショットカットキーは F2。                                                                                                    |
| 切換(F3)              | 機能はタッチフレームのインテリジェントアイコンと同様で、ショットカットキーは F3。                                                                                                    |
| 前ページ(F4)            | 機能はタッチフレームのインテリジェントアイコンと同様で、ショットカットキーは F4。                                                                                                    |
| 次ページ(F5)            | 機能はタッチフレームのインテリジェントアイコンと同様で、ショットカットキーは F5。                                                                                                    |
| 赤マーカー(F6)           | 機能はタッチフレームのインテリジェントアイコンと同様で、ショットカットキーは F6。                                                                                                    |
| 青マーカー(F7)           | 機能はタッチフレームのインテリジェントアイコンと同様で、ショットカットキーは F7。                                                                                                    |
| 黒マーカー(F8)           | 機能はタッチフレームのインテリジェントアイコンと同様で、ショットカットキーは F8。                                                                                                    |
| 开始/停止分享<br>(F9)     | 機能はタッチフレームのインテリジェントアイコンと同様で、ショットカットキーは F9。                                                                                                    |
| 元に戻す(F10)           | ホワイトボード【画面クリア】前の内容に戻すことはできますが、イレーザーにて消され<br>た内容(画面クリア後に物理的な消去ではない内容 が行われて)を元に戻すことは不可<br>能です。                                                                                                    |
| ローカル写真<br>取り込み(F11) |                                                                                                    |

Step6: タッチフレームに描画をし、その筆跡はリアルタイムに POT のホワイトボード画面に反映されます。

#### 白板家アカウント登録と管理

白板家アカウントをご登録の際は本当のメールアドレス(認証のためのメール受信に必要)、会社名及び 電話番号、携帯電話番号などの連絡方法をご提出頂く必要があります。登録情報をご提出頂いたら、シ ステムからご登録頂いたメールアドレスに認証用メールが届きます。そのメールの指示に従って認証手 続きを終えれば、登録完了となります。

1, POT を使っての白板家アカウント登録

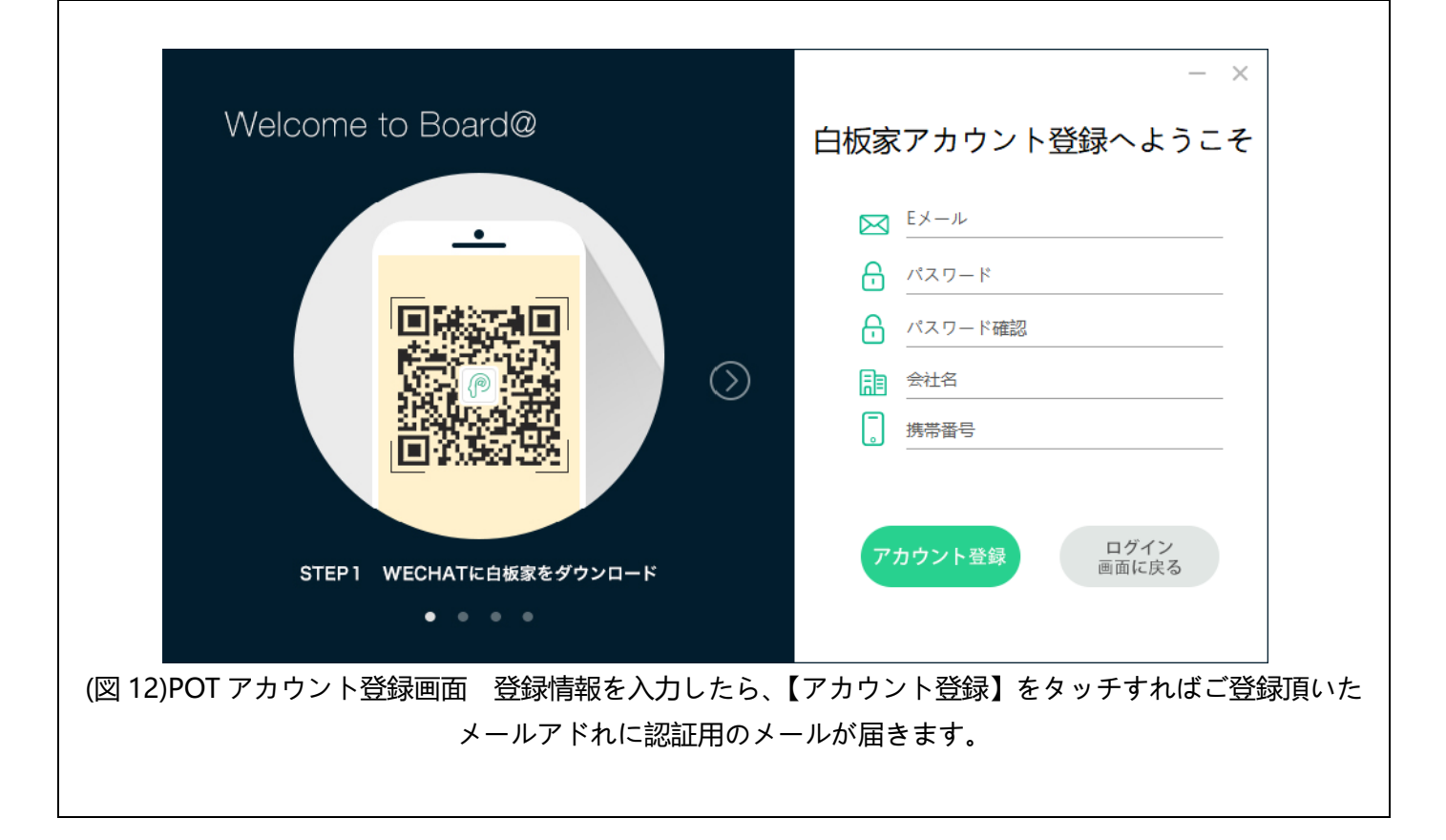

|                                                                                                    |                                                                 |                    |            | ●boardat.com  |
|----------------------------------------------------------------------------------------------------|-----------------------------------------------------------------|--------------------|------------|---------------|
|                                                                                                    |                                                                 | メールを送信しま<br>さい     | した。ご確認くだ   | •             |
|                                                                                                    |                                                                 |                    | ОК         | 50            |
| STEP 1                                                                                                    | WECHATに白板家をダウンロ                                                 | ロード                | アカウント登録    | ログイン<br>画面に戻る |
|                                                                                                    | • • • •                                                         |                    |            |               |
|                                                                                                    | (図 13)PC                                                        | OT から認証用>          | (ールを送信     |               |
|                                                                                                    |                                                                 |                    |            |               |
|                                                                                                    |                                                                 |                    |            |               |
|                                                                                                    | 白板家™                                                            |                    |            |               |
| BOARD@                                                                                                    | 白板家™                                                            |                    |            |               |
| BOARD@I                                                                                                    | 白板家 <sup>™</sup>                                                |                    |            |               |
| BOARD@     Dose      Dose | 白板家 <sup>™</sup><br>■■■■■■■■■■■■■■■■■■■■■■■■■■■■■■■■■■■■        | ざいます。下記り、          | / クをクリックして |               |
| ⑦ BOARD@ 自板家のアカ いただくと、                                                                                                    | <b>当板家<sup>™</sup></b><br>                                      | ざいます。下記り:<br>なります。 | クをクリックして   |               |
| ⑦ BOARD@1 白板家のアカ<br>いただくと、 認証                                                                                                    | <b>白板家™</b><br>→<br>・<br>・<br>・<br>・<br>登録ありがとうご<br>アカウント登録が完了と | ざいます。下記り:<br>なります。 | >クをクリックして  |               |
| ⑦ BOARD@ 白板家のアカ いただくと、 認証                                                                                                    | <b>白板家™</b><br>★<br>ウント登録ありがとうご<br>アカウント登録が完了と                  | ざいます。下記り:<br>なります。 | >クをクリックして  |               |
| POARD@     A     A     A     A     A     A     A     A     A     C     A     C     A     C     A     C     A     C     C  | <b>当板家™</b><br>→ 林<br>ウント登録ありがとうご<br>アカウント登録が完了と                | ざいます。下記リ:<br>なります。 | >クをクリックして  |               |

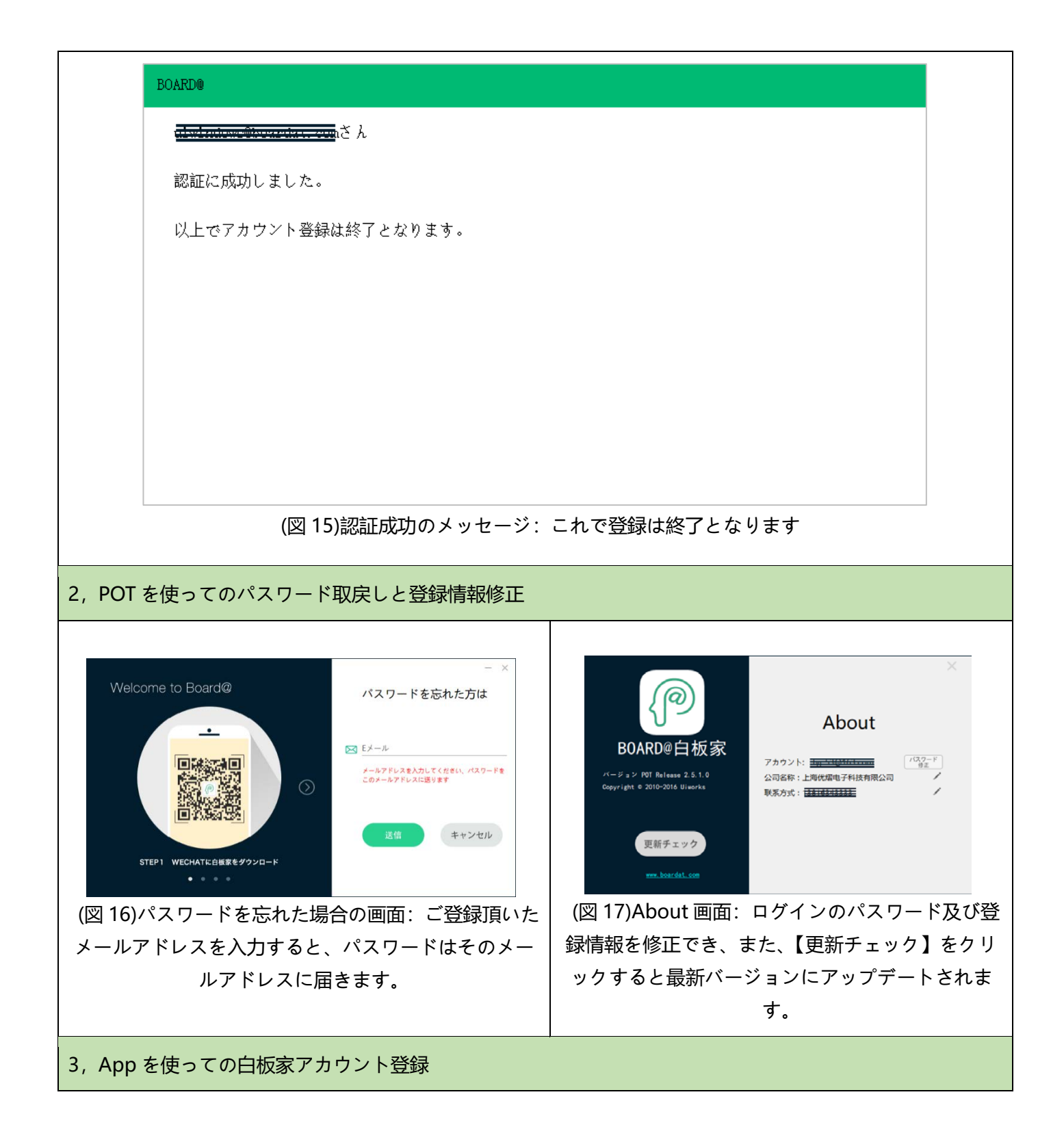

| ●0000中国移动 令          | 17:43     | @ <b>@</b> 60% <b>=</b> | •0000中国移动 マ | 17:43                 |              | •00    | 000中国移动 夺   | 17:44      | © Ø 60% ■T: |
|----------------------|-----------|-------------------------|-------------|-----------------------|--------------|--------|-------------|------------|-------------|
|                      | 登録        | <u>ロクイン</u>             |             | 基本情報                  |              |        | パスワー        | - ドを忘れた場合  | 合 送信        |
| 🖂 メールアドレス            | ξ         |                         | アカウント       |                       |              | ۵      | 🛛 メールアドレス   |            |             |
| 🔒 パスワード              |           |                         | パスワードの変     | 更                     | >            | 星      | 登録されたメールアドレ | スにバスワードを送り | ます          |
| ∂ パスワード確認            | 2         | 14                      | 会社名         |                       | 优熠电子 >       |        |             |            |             |
| □ 会社名                |           |                         | 携帯電話番号      |                       | >            |        |             |            |             |
| 📮 携帯電話番号             |           |                         |             | ログアウト                 |              |        |             |            |             |
| 7                    | アカウント登録   |                         |             |                       |              |        |             |            |             |
|                      | ご利用の方にオスス | .×                      |             |                       |              |        |             |            |             |
|                      | 今すぐ体験     |                         |             |                       |              |        |             |            |             |
|                      |           |                         |             |                       |              |        |             |            |             |
|                      |           |                         |             |                       |              |        |             |            |             |
|                      |           |                         |             |                       |              |        |             |            |             |
|                      |           |                         |             |                       |              |        |             |            |             |
| (図 18)App            | でのアカ      | ウント登録                   | (図 19)      | 容録情報修                 | 正画面          | (図     | 20)パフロ      | リードを亡      | わた提合        |
|                      | 画面        |                         |             | ション 同邦 ションション た 記 動 し | ,血回風<br>+ビゲー |        | 20)         |            | 40/2-2010日  |
| ₩ <b>10.</b> ₹\$43.4 |           |                         |             |                       | , , _ ,<br>  |        |             |            |             |
| <b>兄明:</b> 登球()      | )于順は      | POI を使っ                 | ション・メ       | ニューの【                 | わたし】を        | : 記明   | ]:【ログイ      | ン】画面       | で【パス        |
| ての白板家フ               | Pカウント     | ・登録」をご                  | タッチして;      | からアカウ                 | ントをタッ        | 〃   ワー | ドを忘れた       | と方】をタ      | ッチすれ        |
| 参考ください               | ، App م   | とPOTでご                  | チすれば、       | 即、登録情                 | 報を修正す        | 「ば、    | ここにパス       | スワードを      | 取り戻す        |
| 登録頂いたフ               | アカウント     | ・は共通で御                  | るこ          | とができま                 | र्च.         |        | ことが         | できます       |             |
| /                    | 町百八士士     | -                       |             |                       | ~ ~ 0        |        |             |            |             |
| 1史月                  | りりり よ 9   | •                       |             |                       |              |        |             |            |             |

### POT の他の機能の使用に関する説明

1, プロキシサーバーを使用する

| Welcome to Board@                                                  | ◎ - ×<br>白板家ログイン画面へようこそ                                                                                                    |
|--------------------------------------------------------------------|----------------------------------------------------------------------------------------------------|
| ・<br>・<br>・<br>・<br>・<br>・<br>・<br>・<br>・<br>・<br>・<br>・<br>・<br>・ | <ul> <li>▶ Eメール</li> <li>♪ パスワード</li> <li>♪ パスワード</li> <li>♪ パスワードを保存 パスワードを忘れた方 アカウント登録はこちら</li> <li>□ 会議パスワード設定</li> <li>□ グイン 無料体験</li> <li>□ ーカルモード</li> </ul> |

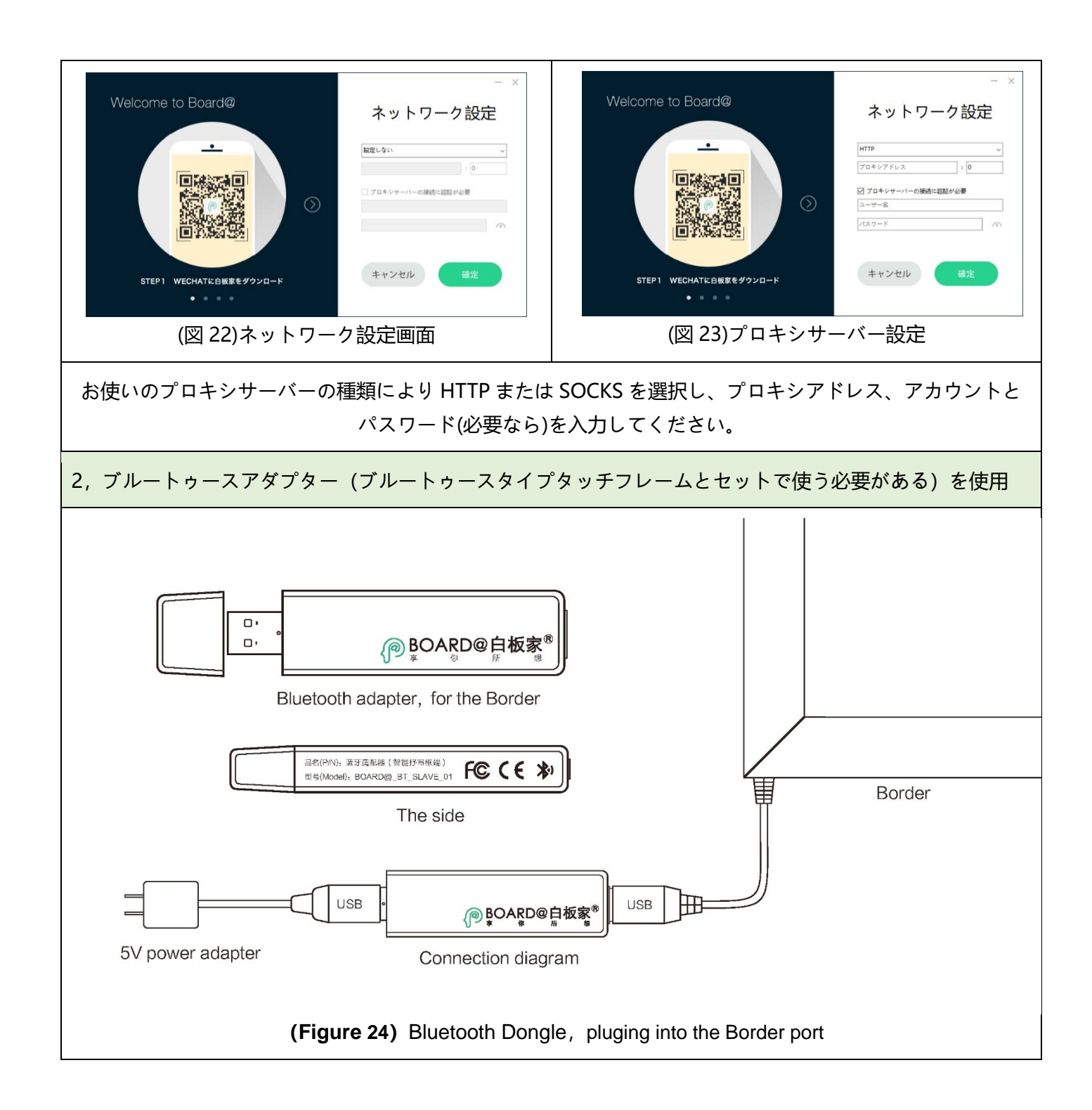

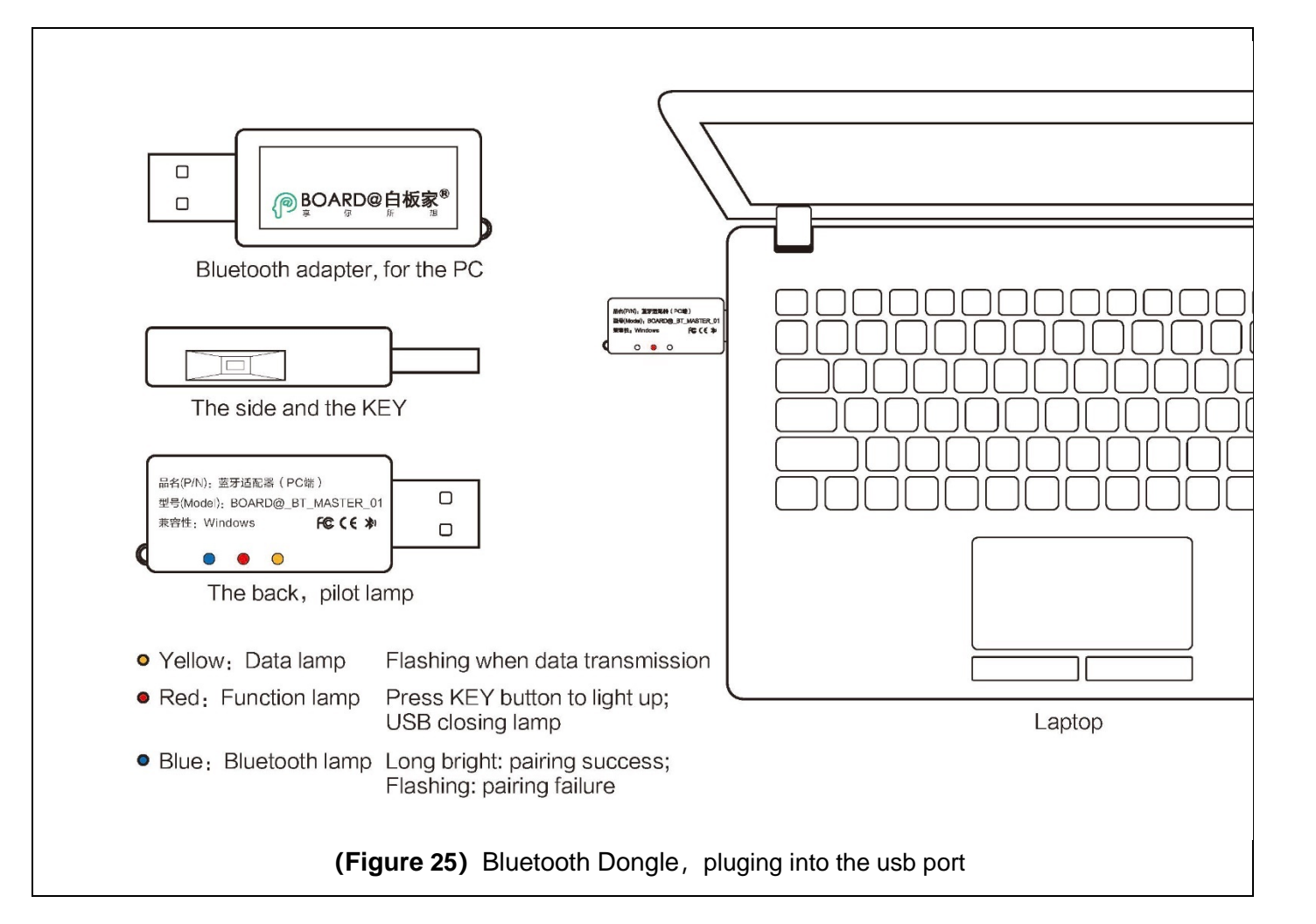

| 白板家 App を使って会議に参加 |                                                                              |                                                                                                    |  |  |
|-------------------|------------------------------------------------------------------------------|----------------------------------------------------------------------------------------------------|--|--|
|                   | POT を使う場合の手順(会議開催者)                                                          | App を使う場合の手順(会議参加者)                                                                                            |  |  |
|                   | パソコン画面の内容を共有                                                                 |                                                                                                    |  |  |
|                   | POT を起動し、アカウント・パスワードを入力<br>し、【ログイン】をクリックして【会議を開始す<br>る】画面に入って、会議参加者が QR コードま | <b>会議コードを使って会議に参加</b> : App を起動し、<br>⊕ボタンをタッチし、【会議を開始する】画面で会<br>議コードを入力します。                                    |  |  |
| Step01            | たは会議コードを入力するのを待ちます。                                                          | <b>QR コードを使って会議に参加:</b><br>⊕ボタンをタッチしてから右上のスキャンボタン<br>をタッチし【会議を開始する】画面上の QS コー<br>ドをスキャンすると、会議への参加は成功となり<br>ます。 |  |  |
| Step02            | 【会議を開始する】をクリックすると、会議は正<br>式に開始します。                                           | @ボタンをタッチすると、「会議開催者」のパソコ<br>ン画面の内容を取り込むことができます。                                                                 |  |  |
| Step03            | 任意のソフトウエアまたはファイル、例えば                                                         | @をタッチすると、PPT 画面をキャプチャーでき                                                                                       |  |  |

|        | PPT を開きます。                                                                                                    | ます                                                                       |
|--------|----------------------------------------------------------------------------------------------------|--------------------------------------------------------------------------|
|        | ホワイトボード板面の描画内容を共有                                                                                                    |                                                                          |
| Step04 | インテリジェントタッチフレームをパソコンの<br>USB ポートに接続します                                                                                                    |                                                                          |
| Step05 | 【会議コードアイコン】を右クリックして【設<br>定】を選択し、【基本設定】に入ったら、まずア<br>イコンタイプ (矩形または扇形)を設定後、タッ<br>チフレームの向きを設定します。設定が完了し<br>たら、【保存】をクリックすれば OK。                                                           |                                                                          |
| Step06 | 会議コードアイコンをダブルクリックするか、<br>またはタッチフレーム上の切換ボタンをクリッ<br>クすると、ホワイトボードモードに入ります。                                                                                                    |                                                                          |
| Step07 | タッチフレームに描画をすると、その筆跡はリ<br>アルタイムに POT のホワイトボード画面に表示<br>されます。                                                                                                    | この時に@ボタンをタッチすると、ホワイトボー<br>ド板面の描画内容画像をキャプチャーできます。                         |
|        | ホワイトボード板面の描画内容と PTT ライブ画面                                                                                                    | 面を見る                                                                     |
| Step08 | (ホワイトボード画面モードになっている場<br>合、タッチフレームの【切換】ボタンをクリック<br>してホワイトボード画面モードを終了) PPT フ<br>ァイルをドラッグして会議コードアイコンにド<br>ロップするか、【会議コードアイコン】を右クリ<br>ックして【PPTを開く】を選択します (PPT 左<br>上に赤い点が点滅し、ライブ中の状況 を示す) | App メイン画面のライブボタンをタッチすると、<br>ライブモードに入ります。                                 |
| Step09 | PPT 放映開始。                                                                                                    | PPT タグをタッチして PPT ライブ状態に切り換<br>えると、PPT によるプレゼンテーションをリアル<br>タイムに見ることができます。 |
| Step10 | ホワイトボード板面の描画内容をライブしたい<br>なら、【切換】ボタンをクリックしてライブモー<br>ドにし、タッチフレームに描画を開始します。                                                                                                    | ホワイトボードラグをタッチしてホワイトボー<br>ドライブ状態に切り換えると、描画内容をリアル<br>タイムに見ることができます。        |
| テクニッ   | ックのヒント                                                                                                    |                                                                          |
| 1      | ホワイトボードまたは PTT を操作するのにタッ<br>チフレーム上のアイコンを用いるほかにショッ<br>トカットキーを通しても操作は可能です。                                                                                                    | 取り込んだ画像キャプチャーをタッチすると、画<br>像ヘタグとメモを付けることができます。また、<br>画像への簡単な編集も可能です。      |

| 2 | POT と APP でご登録頂いたアカウントが同じ<br>であれば、スマートフォンから写真を POT のホ<br>ワイトボード画面に転送できます。【詳細設定】<br>の【白板家 App から POT に画像データを転送】<br>にチェックを入れれば、会議の参加者は誰でも<br>画像を転送できます。 | ライブ中でも@をタッチすることにより画像キ<br>ャプチャーが取り込めます。この時は PPT ファイ<br>ルのテキスト内容が認識され、自動的にメモが生<br>成されます。 |
|---|----------------------------------------------------------------------------------------------------|----------------------------------------------------------------------------------------|
| 3 | シェアを終了したいなら、会議コードアイコン<br>上の白板家 Logo ボタンをクリックして Logo<br>が灰色になったら、シェア終了、再度クリックし<br>て Loge が点灯したら、シェア開始となります。                                            | 会議の開催者がシェアを終了させた場合、@を通<br>して何の内容も取り込めません。                                              |
| 4 | ホワイトボード板面の描画内容<br>POT を通して PPT を開かないと、会議の参加者<br>は PPT ライブ画面を見ることはできませんが、<br>ホワイトボード板面の描画内容のライブ画面を<br>見ることはできます。                                       |                                                                                        |

## 白板家微信 WECHAT 公式アカウントを使って会議に参加

|        | POT を使う場合の手順 (会議開催者)                                                             | WECHAT パブリックナンバー 使う場合<br>の手順 (会議参加者)                                                                                                    |
|--------|----------------------------------------------------------------------------------|----------------------------------------------------------------------------------------------------|
| Step01 | POTを起動してログインし、【会議を開始する】<br>画面に入って、会議参加者が QR コードをスキ<br>ャンまたは会議コードを入力するのを待ちま<br>す。 | <b>QRコードを使って会議に参加</b> : WECHAT のスキ<br>ャン画面を呼び出して、【会議を開始する】画面上<br>の QR コードをスキャンします。この時にもし<br>パブリックナンバーに対してフォローされてい<br>なければ、提示メッセージに従ってフォローして<br>おけば、会議に参加できるようになります (若し<br>くは先にパブリックナンバーにフォローを入れ<br>てから パルリックナンバーメニューの【スキャ<br>ン】をタッチして QS コードをスキャンしても会<br>議に参加できます) |
|        |                                                                                  | 会議コードを使って会議に参加: まず白板家パブ<br>リックナンバー をフォローし、 パブリックナ<br>ンバーにアクセスして パブリックナンバーへ<br>@+会議コードを送れば、会議に参加できます。                                                                                                    |
| Step02 | 【会議を開始する】をクリックすれば、会議は正<br>式に開始します。                                               | パブリックナンバーのメニューに切り換えて、<br>【@】ボタンをタッチすればパソコン画面をキャ<br>プチャーできます。                                                                                                    |

| Step03 | インテリジェントタッチフレームをパソコンの<br>USB ポートに接続します。                                           |                                              |
|--------|-----------------------------------------------------------------------------------|----------------------------------------------|
| Step04 | アイコンタイプとタッチフレームの向きを設定<br>します。                                                     |                                              |
| Step05 | 【会議コードアイコン】をダブルクリックする<br>か、またはタッチフレーム上の【切換】 ボタンを<br>クリックすれば、ホワイトボード画面モードに<br>入ります |                                              |
| Step06 | タッチフレームに描画をすると、その筆跡はリ<br>アルタイムに POT のホワイトボード画面に表示<br>されます                         | 【@】ボタンをタッチすれば、ホワイトボード板<br>面の描画内容をキャプチャーできます。 |
| Step07 | タッチフレームの【切換】ボタンをクリックして<br>ホワイトボード画面モードを終了させ、PPT フ<br>ァイルを開きます。。                   | 【@】ボタンをタッチすれば、PTT 画面をキャプ<br>チャーできます。         |

#### テクニックのヒント

| 1 | POT【詳細設定】の【白板家 App から POT に画像データを転送】にチェックを入れれば、会議の<br>参加者は誰でも パブリックナンバーへ画像データを転送できます。その画像は POT のホワイトボ<br>ード画面に転送されます。チェックを入れなければ、現在 POT に登録してあるアカウントのみから<br>画像の転送ができます (この POT 登録済みアカウントは現在の WECHAT アカウントに連携させな<br>ければならない) |
|---|----------------------------------------------------------------------------------------------------|
| 2 | WECHAT パブリックナンバー を使って会議に参加した場合、ホワイトボード板面の描画内容と<br>PTT のライブ画面を見ることはできません。                                                                                                    |
| 3 | 【@】をタッチして画面をキャプチャーしたら、パブリックナンバー にメモを送信でき、自動的<br>にハイライトレコードが生成されます。                                                                                                    |
| 4 | パブリックナンバー メニューの【会員サービス】をタッチすれば、ハイライトレコードの閲覧・<br>検索及びアカウントの連携/管理などができます。                                                                                                    |

|        | WebApp を使って会議に参加                                |                                                                                   |  |  |
|--------|-------------------------------------------------|-----------------------------------------------------------------------------------|--|--|
|        | POT を使っての手順(会議開催者)                              | WebApp 使っての手順 (会議参加者)                                                             |  |  |
| Step01 | POT を起動してログインし、【会議開始】 画面に<br>入って、会議参加者の参加を待ちます。 | パソコンまたはスマートフォンのブラウザーに<br>て <u>http://web.boardat.com</u> へアクセスし、<br>WebAPP に入ります。 |  |  |

|           |                                                                                    | 【Email Login】をタッチし、アカウントとパス<br>ワードを入力してログインし、【Quickstart—<br>bind meeting】または【input】をタッチして、<br>@+会議コードを入力します。 |  |  |
|-----------|------------------------------------------------------------------------------------|----------------------------------------------------------------------------------------------------|--|--|
| Step02    | 【会議を開始する】をクリックすれば、会議は正<br>式に開始します。                                                 | この時にメニューの【@】ボタンをタッチすれば、<br>パソコン画面をキャプチャーすることができま<br>す。                                                        |  |  |
| Step03    | インテリジェントタッチフレームをパソコンの<br>USB ポートに接続します。                                            |                                                                                                    |  |  |
| Step04    | アイコンタイプとタッチフレームの向きを設定<br>します。                                                      |                                                                                                    |  |  |
| Step05    | 【会議コードアイコン】をダブルクリックする<br>か、またはタッチフレーム上の【切換】ボタンを<br>クリックしてホワイトボード画面に入ります。           | 【@】ボタンをタッチすれば、ホワイトボード画<br>面をキャプチャーできます。                                                                       |  |  |
| Step06    | タッチフレームの【切換】ボタンをクリックし<br>て、ホワイトボード画面モードを終了させ、PPT<br>ファイルを開きます。                     | 【@】ボタンをタッチすれば、PPT 画面をキャプ<br>チャーできます。                                                                          |  |  |
| テクニックのヒント |                                                                                    |                                                                                                    |  |  |
| 1         | 【Quickstart—add note】または【input】をクリックして、メモ内容を転送したら、自動的にハイ<br>ライトレコードが生成されます。        |                                                                                                    |  |  |
| 2         | 【Quickstart—highlight record】をクリックすれば、ハイライトレコードの閲覧・検索が可能です。                        |                                                                                                    |  |  |
| 3         | WebApp は現在のところ、ホワイトボード板面の描画内容と PPT のライブの観覧及び POT のホワ<br>イトボード画面への画像転送にはまだ対応でき ません。 |                                                                                                    |  |  |